Imię i Nazwisko: .....

Liczba punktów: .....

## Zadanie 1. (1pkt)

Na dysku W:/ utwórz folder "KONKURS" - do tego folderu będziesz zapisywać zadania konkursowe.

Zadanie 2. (max 3pkt)

W notatniku zapisz jakie znasz urządzenia wejścia i wyjścia (podziel na wyraźne grupy). Odpowiedź zapisz w formie pliku, w folderze KONKURS pod nazwą **urządzenia** 

## Zadanie 3. (max 2pkt)

Wykonaj drzewko katalogów: (1pkt – stworzenie wszystkich katalogów lecz w różnych miejscach, 2pkt – stworzenie prawidłowej struktury)

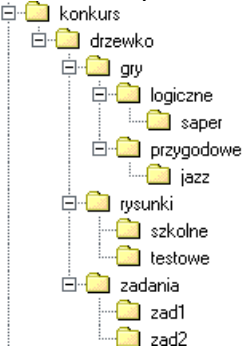

## Zadanie 4. (2 pkt.)

W Internecie wyszukać zdjęcie Alberta Eisteina i zapisać je w folderze KONKURS.

# Zadanie 5. (5 pkt.)

1. Uruchom program Microsoft Word. Dokonaj ustawienia strony nadając jej następujące parametry:

- margines górny 1,5 cm,
- na oprawę 1,5 cm,
- orientacja dokumentu pozioma.

Dokonaj zapisania dokumentu w przykładowym w folderze KONKURS marginesy.doc

# Zadanie 6. (4pkt)

Uruchom program Paint. Pobierz z: **\\sbs2k\dane\konkurs - obrazek drzewa.** Wykonaj obrazek łąki o7owiednio kopiując i dopasowując drzewo. Dokonaj zapisania dokumentu w przykładowym w folderze **KONKURS** pod nazwą **Łąka**.*jpg* 

# Zadanie 6. (6 pkt.)

Przepisz następujący tekst

# Stoina stacji <u>Iokomotywa, ciężka</u>, <sup>ogromna</sup>

Dokonaj formatowania tekstu następująco:

fraza Stoi na stacji lokomotywa – czcionka Times New Roman, rozmiar 18. Odstępy między znakami zagęszczone; wielkość zagęszczenia 1,9 pt.

i pot z niej

spływa !!!

- wyraz lokomotywa czcionka Times New Roman, rozmiar 12, podkreślona kursywa. Odstępy między znakami rozstrzelone; wielkość rozstrzelenia 5 pt.
- wyraz ciężka czcionka Times New Roman, rozmiar 12, podkreślona kursywa.
- wyraz **ogromna** czcionka Times New Roman, rozmiar 12, pogrubiona, indeks górny. Położenie podniesione o wielkości 6 pt.
- fraza i pot z niej czcionka Times New Roman, rozmiar 10, kursywa. Styl podkreślenia zgodnie ze wzorem. Położenie obniżone o wielkości 6 pt.
- wyraz **spływa !!!** czcionka Arial, rozmiar 12, przekreślona.

# Zadanie 8 (3pkt)

Przepisz poniższy tekst i wstaw obiekt ClipArt podobny do tego jak we wzorze poniżej:

"Wakacje spędzone na surfowaniu w sieci to zły pomysł. Prawdziwy wypoczynek czeka nas na plażach, w górach i nad jeziorami. Internet warto wykorzystać do przygotowania udanego urlopu".

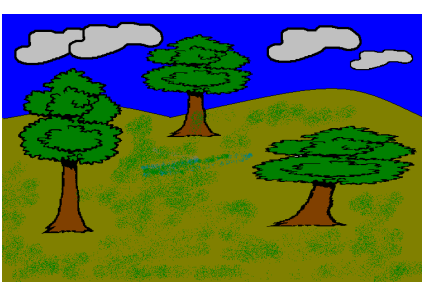

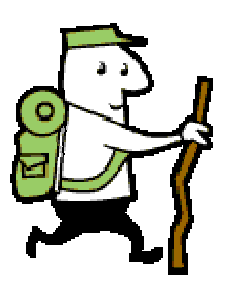

### Zadanie 9 (6pkt)

Dokonaj formatowania tekstu. Tekst, Bajka o Ciepłym Puchatku pobierz: \\sbs2k\dane\konkurs .

- 1 akapit: środkowanie, Arial, rozmiar 18, kolor niebieski
- 2 akapit: wyjustowanie, Arial, rozmiar 12, pierwszy wiersz 1,25cm
- 3 akapit: wyjustowanie, Verdana, rozmiar 10, wcięcie z lewej 2cm, wcięcie z prawej 1cm
- 4 5 akapit: odległości między wierszami 1,5 znaku, odległości między akapitami 12pkt (po akapice),
- wyjustowane, rozmiar 9, kolor ciemnoczerwony!, pogrubienie, wysunięcie 2cm
- 6 7 akapit: do prawej, cień, rozmiar 22, podwójne podkreślenie, pogrubienie, kursywa

#### Zadanie 10 (5pkt)

Wykorzystując obiekty WordArt wpisz następujący tekst "Edytor napisów ozdobnych" i dokonaj jego formatowania zgodnie ze wzorem:

- czcionka Arial Black, rozmiar 30,
- kształt obiektu wklęśnięcie u dołu,
- kolor wypełnienia zielony, efekt jasnoszarego cienia,
- rozmiar obiektu: 2 cm wysokości, 10 cm szerokości.

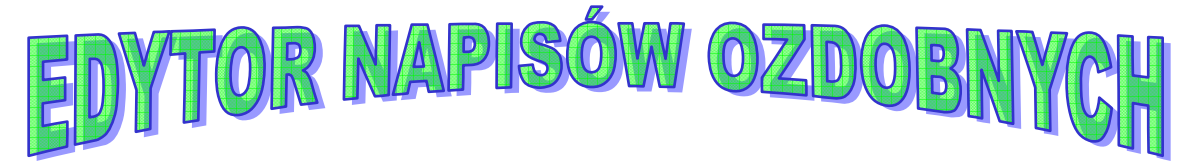

### Zadanie 11 (5pkt)

Utwórz tabelę według wzoru i dokonaj jej formatowania.

| Kategoria | Cena<br>Jednostkowa | llość na<br>Składzie | llość<br>Potrzebna | Wartość<br>Zapasów | Zamówienie<br>(tak/nie)     | Wartość<br>Zamówienia |
|-----------|---------------------|----------------------|--------------------|--------------------|-----------------------------|-----------------------|
| Krzesło   | 76 zł               | 12                   | 15                 |                    | Funkcja logiczna            | Funkcja<br>logiczna   |
| Szafka    | 134 zł              | 14                   | 9                  |                    |                             |                       |
| Biurko    | 235 zł              | 2                    | 8                  |                    |                             |                       |
|           |                     |                      |                    |                    | Razem wartość<br>zamówienia |                       |

### Zadanie 12 (5pkt)

Pobierz arkusz **POLA FIGUR**: \\sbs2k\dane\konkurs. W komórkach C7, F7 i l8 wprowadź poprawki według wzoru. Zapisz arkusz pod niezmienioną nazwą w katalogu **KONKURS**.

Wzór:

W komórce C7 wpisz formułę =C5\*C6 W komórce F7 wpisz formułę =0,5\*F5\*F6 W komórce I8 wpisz formułę =0,5\*(I5+I6)\*I7